# 실시간 화상 수업 학생 참여 현황 확인하기(1)

### ※ 실시간 수업에 참여한 학생들의 이름, 최초 접속시간, 접속기간, 집중도 비율, 대화목록 등을 확인할 수 있음

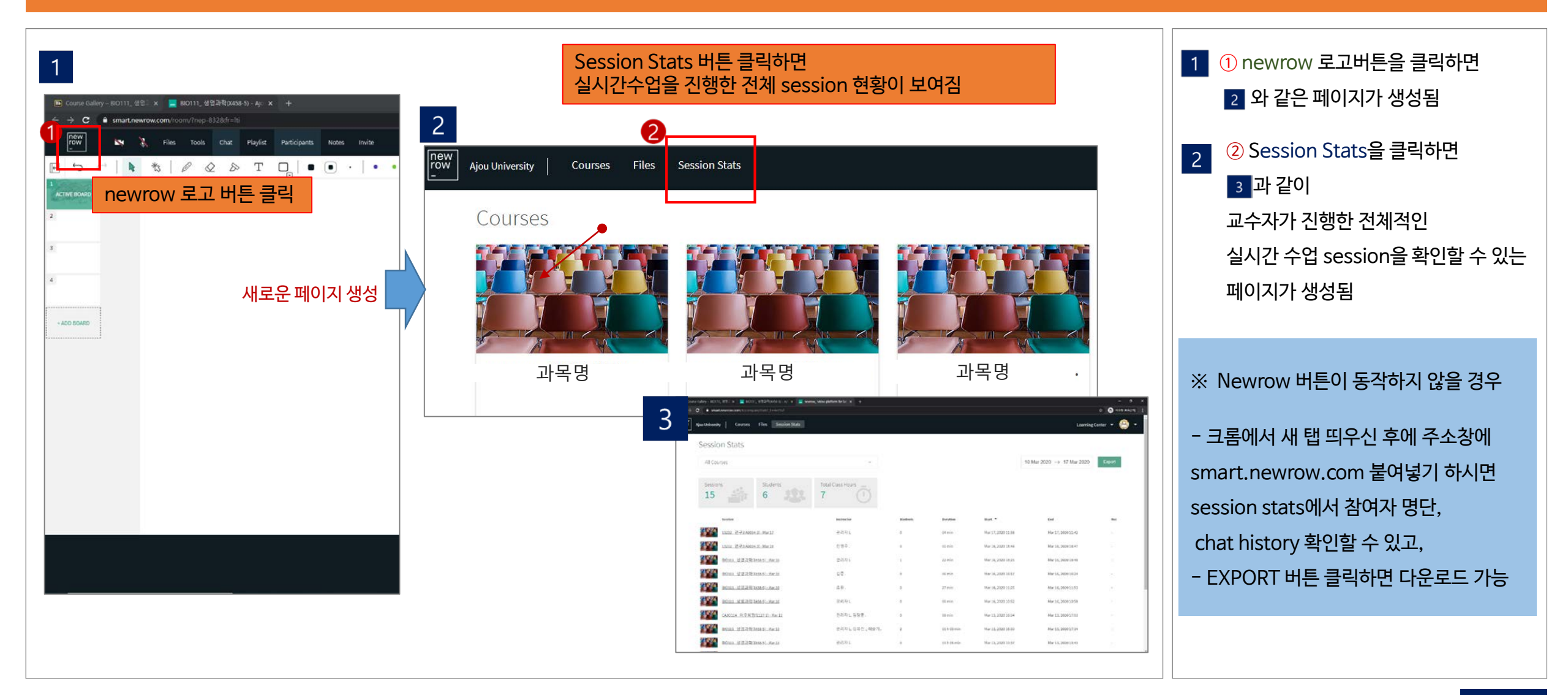

## 실시간 화상 수업 학생 참여 현황 확인하기(2)

#### ※ 실시간 수업에 참여한 학생들의 이름, 최초 접속시간, 접속기간, 집중도 비율, 대화목록 등을 확인할 수 있음

| Course Gallery - 8/0111_ 생명과 X 📄 8/0111_ 생명과력(X458-5) - Ajo X 🚍 newr<br>→ C 🔒 smart.newrow.com/#/companyStats?_k=4e35v/<br>Ajou University   Courses Files Session Stats                                       |                                                    |           | ☆<br>Learning Cente                                                                                                    |                    | 1       ① 개별 session을 클릭하면         2       와 같은 새로운 페이지가 열         해당 session의 세부 현황을 확                                                            |                                                        |                   |              |  |
|----------------------------------------------------------------------------------------------------|----------------------------------------------------|-----------|----------------------------------------------------------------------------------------------------|--------------------|----------------------------------------------------------------------------------------------------|--------------------------------------------------------|-------------------|--------------|--|
| Session Stats                                                                                                    |                                                    |           |                                                                                                    |                    |                                                                                                    |                                                        |                   |              |  |
| All Courses                                                                                                    | · · ·                                              |           |                                                                                                    | 10 M               | ar 2020 $ ightarrow$ 17 M                                                                                                    | ar 2020                                                | Export            |              |  |
| Sessions Students 6                                                                                                    | Total Class Hours                                  | 체 session | 개수, 참여학                                                                                                    | 생, 전체 수업시간         | 등 현황 대/                                                                                                    | 시보드                                                    |                   |              |  |
| Session                                                                                                    | Instructor                                         | Students  | Duration                                                                                                    | Start 🔻            | End                                                                                                    |                                                        | Rec               |              |  |
| <u>13212 연구3(A0034-3) - Mar 17</u>                                                                                                    | 관리자 L                                              | 0         | 04 min                                                                                                    | Mar 17, 2020 11:38 | Mar 17, 2020 11                                                                                                    | 42                                                     |                   |              |  |
| <u>13212 연구3(A0034-3) - Mar 16</u>                                                                                                    | 진명주.                                               | 0         | 01 min                                                                                                    | Mar 16, 2020 18:46 | Mar 16, 2020 18                                                                                                    | :47                                                    | -                 |              |  |
| <u>BIO111 생명과학(X458-5) - Mar 16</u>                                                                                                    | 관리자L                                               | 1         | 22 min                                                                                                    | Mar 16, 2020 18:25 | Mar 16, 2020 18                                                                                                    | :48                                                    | -                 |              |  |
| <u>BIO111 생명과학(X458-5)-Mar16</u>                                                                                                    | 김준.                                                | 0         | rew Anuthiwandy   Courses Files<br>← BI0111_생명과로                                                                                                    | Section State      |                                                                                                    |                                                        | Learning Center + | <b>(</b> ) - |  |
|                                                                                                    | <b>T</b> -1                                        | ļ         | Const Tona                                                                                                    | Students Duration  |                                                                                                    |                                                        |                   |              |  |
| BI0111 생명과학(X458-5)- Mar 16                                                                                                    | 소완.                                                | 0         | 04:30PM                                                                                                    | 2 01:03:50         |                                                                                                    |                                                        |                   |              |  |
| BIO111 생명과학(X458-5) - Mar 16<br>BIO111 생명과학(X458-5) - Mar 16                                                                                                    | 소환.<br>관리자니                                        | 0         | 04:30PM                                                                                                    | 2 2 01:03:50       |                                                                                                    |                                                        |                   |              |  |
| BI0111 생명과학(X458-5) - Mar 16           BI0111 생명과학(X458-5) - Mar 16           CAJ0114 아주희망(E127-1) - Mar 13                                                                                                    | 소환.<br>관리자 L<br>관리자 L, 김장훈.                        | 0         | 04:30PM                                                                                                    | 2 2 01:03:50       |                                                                                                    |                                                        |                   |              |  |
| BIO111 생명과학(X458-5) - Mar 16           BIO111 생명과학(X458-5) - Mar 16           CAJO114 아주희망(E127-1) - Mar 13           BIO111 생명과학(X458-5) - Mar 13                                                             | 소환.<br>관리자니<br>관리자니,김장훈.<br>관리자니,김유진.,최술기.         | 0         | O4:30PM                                                                                                    | 2 01:03:50         | )<br>                                                                                                    | R Sector                                               |                   |              |  |
| BIO111 생명과학(X458-5)-Mar16           BIO111 생명과학(X458-5)-Mar16           CAJ0114 아주희망(E127-1)-Mar13           BIO111 생명과학(X458-5)-Mar13           BIO111 생명과학(X458-5)-Mar13           BIO111 생명과학(X458-5)-Mar13 | 소핟.<br>관리자니<br>관리자니,김장훈.<br>관리자니,김유진.,최슬기.<br>관리자니 | 0         | O4:30PM<br>Participants<br>O bases<br>Same<br>O bases<br>Control<br>Control<br>C | 2 01:03:50         | 007<br>2004 - 10<br>102 102 102<br>102 102 102<br>102 102 102<br>102 102<br>102 102<br>102<br>102<br>102<br>102<br>102<br>102<br>102<br>102<br>102 | R Swellen<br>2019 22 van<br>5693 23 van<br>9034 23 van | 6%<br>9%<br>1%    |              |  |

## 실시간 화상 수업 학생 참여 현황 확인하기(3)

### ※ 실시간 수업에 참여한 학생별 접속시간, 접속기간, 집중도 비율, 대화 목록 등을 확인할 수 있음

| new<br>row Ajou University Courses Files | Session Stats |                                    |                  |            |                        | Learning Center 👻 👻 👻                 |
|------------------------------------------|---------------|------------------------------------|------------------|------------|------------------------|---------------------------------------|
| ← BIO111 고목                              | 명 ) - Mar 13  |                                    |                  | Session 제독 | 1                      |                                       |
| Start Time 04:30PM                       | Students 2    | Duration 01:03:50                  |                  | Session 운영 | 성보                     |                                       |
| <b>Participants</b> Ch                   | at History    |                                    | <b>;</b>         | 채팅 이력      |                        |                                       |
| O Searc<br>참여현황                          |               | Export                             |                  | 엑셀파일로 비    | ŀ로 추출 가능               |                                       |
| Name                                     | Role          | Email                              | Joined 🔺         | Left       | Duration               | Attention                             |
| 8                                        | Instructor    | 1583931301_34131_c11819@lti-newrow | 04:30PM          | 05:27PM    | 32 min                 | 45%                                   |
| 8                                        | Student       | eunkl@ajou.ac.kr                   | 04:34PM          | 04:54PM    | 19 min                 | 37%                                   |
| 8                                        | Instructor    | 1584085299_30519_c11819@lti-newrow | 04:41PM          | 05:06PM    | 25 min                 | 12%                                   |
|                                          | Instructor    | 1584085894_62654_c11819@lt/-newrow | 04:51PM          | 05:06PM    | 14 min                 | 25%                                   |
| 8                                        | Student       | <sup>mj_jin@a</sup> 최초 접속시간        | <sup>05</sup> 최종 | 종료시간       | <sup>27 min</sup> 세션 처 | 지 지 지 지 지 지 지 지 지 지 지 지 지 지 지 지 지 지 지 |